# 驗證UC的CSR和證書不匹配

### 目錄

簡<u>介</u> <u>必要條件</u> <u>需求</u> <u>採用元件</u> <u>背景資訊</u> <u>Cisco Communications Manager Certificate Management</u> <u>問題</u> <u>CUCM中CA簽名證書的一般實踐</u> <u>解決方案1.在root(或linux)環境中使用OpenSSL命令</u> <u>解決方案2.使用來自Internet的任何SSL證書金鑰匹配程式</u> 解決方案3.比較來自Internet的任何CSR解碼器的內容

## 簡介

本檔案介紹如何識別憑證授權單位(CA)簽署的憑證是否與思科整合應用伺服器的現有憑證簽署請求 (CSR)相符。

### 必要條件

### 需求

思科建議您瞭解X.509/CSR。

### 採用元件

本文件所述內容不限於特定軟體和硬體版本。

本文中的資訊是根據特定實驗室環境內的裝置所建立。文中使用到的所有裝置皆從已清除(預設))的組態來啟動。如果您的網路正在作用,請確保您已瞭解任何指令可能造成的影響。

#### 相關產品

本文件也適用於以下硬體和軟體版本:

- 思科整合通訊管理員(CUCM)
- Cisco Unified IM and Presence
- Cisco Unified Unity Connection
- CUIS
- Cisco Mediasence
- Cisco Unified Contact Center Express(UCCX)

背景資訊

認證請求由可分辨名稱、公鑰和由請求認證的實體共同簽名的一組可選屬性組成。證書請求被傳送 到將請求轉換為X.509公鑰證書的證書頒發機構。證書頒發機構以何種形式返回新簽名的證書不屬 於本文檔的範圍。 PKCS #7訊息是一種可能性。(RFC:2986)。

#### **Cisco Communications Manager Certificate Management**

包含一組屬性的意圖有兩方面:

 為了提供有關給定實體的其他資訊,或者提供質詢密碼,實體以後可以通過該密碼請求證書撤 銷。

• 以提供包含在X.509憑證中的屬性。當前的統一通訊(UC)伺服器不支援質詢密碼。 當前的Cisco UC伺服器需要在CSR中具備以下屬性,如下表所示:

資訊說明orgunit組織單位組織名稱組織名稱地區組織地點狀態組織狀態國家/地區無法更改國家/地區代碼備用主機名備用主機名

### 問題

當您支援UC時,可能會遇到許多在UC伺服器上無法上傳CA簽名證書的情況。由於您並非使用 CSR建立簽署憑證的使用者,因此您無法一律識別建立簽署憑證時發生的情況。在大多數情況下 ,重新簽名新證書需要超過24小時。CUCM等UC伺服器沒有詳細的日誌/跟蹤,以幫助確定證書上 傳失敗的原因,但它們只給出錯誤消息。本文的目的是縮小問題範圍,無論是UC伺服器還是CA問 題。

#### CUCM中CA簽名證書的一般實踐

CUCM支援使用可在Cisco Unified Communications Operating System Certificate Manager GUI上 訪問的PKCS#10 CSR機制與第三方CA整合。目前使用第三方CA的客戶必須使用CSR機制來為 Cisco CallManager、CAPF、IPSec和Tomcat頒發證書。

步驟1。在產生CSR之前變更識別。

您可以使用set web-security 指令,修改CUCM伺服器的身分以產生CSR,如下圖所示。

admin:set web-security ? Syntax: set web-security orgunit orgname locality state [country] [alternatehostname] orgname mandatory organizational unit orgname mandatory organizational name locality mandatory location of organization state mandatory state of organization country optional country code can not be changed alternatehostname optional alternate host name admin:set web-security 如果上述欄位中有空格,請使用""完成命令,如下圖所示。

| admin:set web-security "Cisco Systems" "Cisco TAC" "St Leonard" NSW AU CUCM105.sophia.li                                                                                                    |
|----------------------------------------------------------------------------------------------------|
| WARNING: Country code can not be changed.<br>Country code for existing web-security is : AU                                                                                                    |
| WARNING: This operation creates self signed certificate for web access (tomcat) with the<br>r, certificates for other components (ipsec, Callmanager, CAPF, etc.) still contain the o<br>erate these self-signed certificates to update them. |
| Regenerating web security certificates please wait                                                                                                    |
| WARNING: This operation will overwrite any CA signed certificate previously imported for Proceed with regeneration (yes no)?                                                                                                    |

#### 步驟2.產生CSR,如下圖所示。

| Show - Settings - Security - Software Upgrades - Services - Help -                                                                                                    |
|----------------------------------------------------------------------------------------------------|
| Certificate List                                                                                                    |
| Generate New Dipload Certificate/Certificate chain 🔋 Download CTL 🛐 Generate CSR                                                                                                    |
| 😉 Generate Certificate Signing Request - Mozilla Firefox                                                                                                    |
| https://10.66.90.50:8443/cmplatform/certificateGenerateNewCsr.do                                                                                                    |
| Generate Certificate Signing Request                                                                                                    |
| Generate CSR 🖳 Close                                                                                                    |
| Status         Image: Warning: Generating a new CSR will overwrite the existing CSR         Generate Certificate Signing Request         Certificate Name*         tomcat         Generate CSR         Close         Image: Status         Image: Status <tr< td=""></tr<> |

步驟3.下載CSR並由CA簽署,如下圖所示。

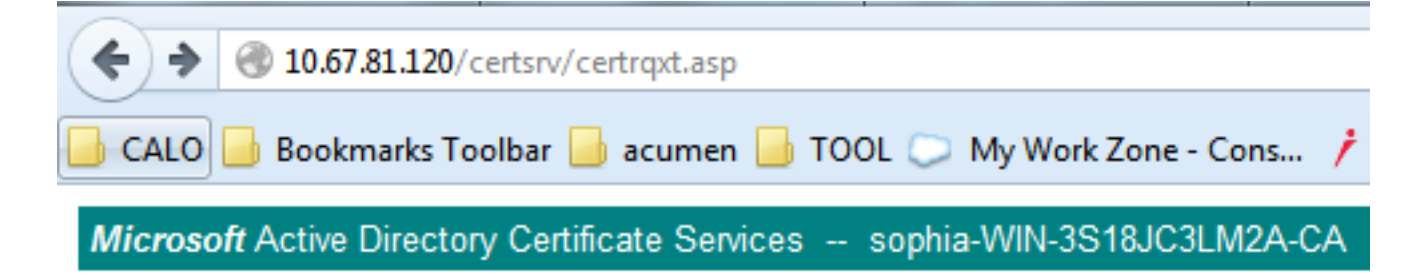

### Submit a Certificate Request or Renewal Request

To submit a saved request to the CA, paste a base-64-encoded CMC

#### Saved Request:

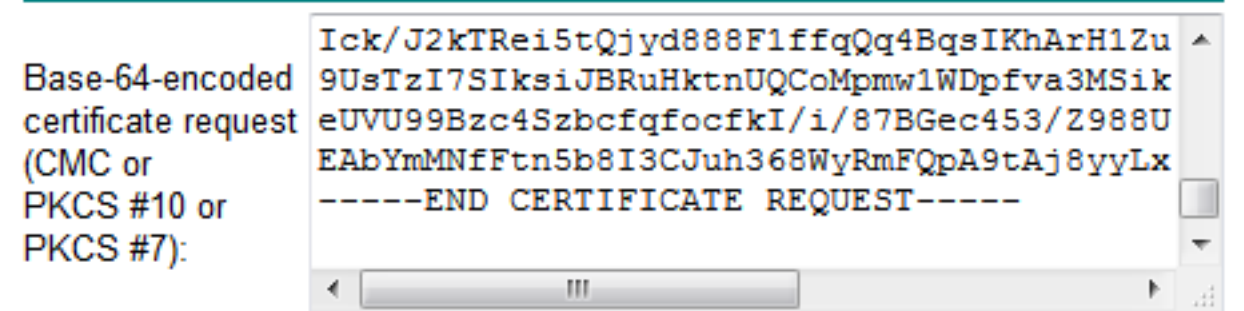

#### Certificate Template:

Web Server

#### Additional Attributes:

| Attributes: |   |         |
|-------------|---|---------|
|             | S | ubmit > |

Ŧ

步驟4.將CA簽名的證書上傳到伺服器。

產生CSR並簽署憑證後,如果您無法上傳憑證,並顯示錯誤訊息「讀取憑證時出錯」(如本圖所示 ),則需要檢查是否已重新產生CSR,或是已簽署的憑證本身是否為問題的原因。

| Upload Certificate/Cert | ificate chain - Mozilla Firefox    |  |  |
|-------------------------|------------------------------------|--|--|
| https://10.66.90.50:84  | 43/cmplatform/certificateUpload.do |  |  |
| Upload Certificate/C    | ertificate chain                   |  |  |
| Upload File 🖳 Cl        | ose                                |  |  |
|                         |                                    |  |  |
| Error reading the       | e certificate                      |  |  |
| Upload Certificate/     | Certificate chain                  |  |  |
| Certificate Name*       | tomcat 🔹                           |  |  |
| Description             | Self-signed certificate            |  |  |
| Upload File             | Browse_ No file selected.          |  |  |
| - Upload File Close     |                                    |  |  |
| indicates requ          | uired item.                        |  |  |

有三種方法可檢查CSR是否重新產生,或簽名的憑證本身是否為問題的原因。

### 解決方案1.在root(或linux)環境中使用OpenSSL命令

步驟1.登入根目錄,然後導覽至資料夾,如下圖所示。

```
[root@ccM105PUB keys]# pwd
/usr/local/platform/.security/tomcat/keys
[root@ccM105PUB keys]# ls -th]
total 28K
-rwxr-xr-x. 1 certbase ccmbase 1.7K Sep 1 23:22 tomcat_priv_csr.pem
-rwxr-xr-x. 1 certbase ccmbase 1.2K Sep 1 23:22 tomcat_priv_csr.der
-rwxr-xr-x. 1 certbase ccmbase 1.4K Sep 1 23:22 tomcat.csr
-rwxr-xr-x. 1 certbase ccmbase 1.2K Aug 13 16:11 tomcat_priv.der
-rwxr-xr-x. 1 certbase ccmbase 1.7K Aug 13 16:11 tomcat_priv.der
-rwxr-xr-x. 1 certbase ccmbase 1.7K Aug 13 16:11 tomcat_priv.pem
-rwxr-xr-x. 1 certbase ccmbase 1.6 Apr 26 15:10 tomcat-trust.passphrase
-rwxr-xr-x. 1 certbase ccmbase 16 Apr 26 15:10 tomcat.passphrase
```

步驟2.使用安全FTP(SFTP)將簽署憑證複製到同一個資料夾中。如果您無法設定SFTP伺服器,則 TFTP資料夾上的上傳也能將憑證上傳到CUCM,如下圖所示。 [root@CCM105PUB keys]# sfpt cisco@10.66.90.19 bash: sfpt: command not found [root@CCM105PUB keys]# sftp cisco@10.66.90.19 Connecting to 10.66.90.19... Authenticated with partial success. cisco@10.66.90.19's password: Hello, I'm freeFTPd 1.0sftp> get tomcat.cer Fetching /tomcat.cer to tomcat.cer /tomcat.cer 100% 2140 2.1KB/s 00:00 sftp>

3.檢查MD5中的CSR和已簽名的證書,如下圖所示。

```
[root@CUCMPUB01 keys]# openssl req -noout -modulus -in tomcat.csr | openssl md5
cd78ed16b2abe2fa203e3f2e3499ee5c
[root@CUCMPUB01 keys]# openssl x509 -noout -modulus -in certnew.cer | openssl md5
cd78ed16b2abe2fa203e3f2e3499ee5c
[root@CUCMPUB01 keys]#
```

解決方案2.使用來自Internet的任何SSL證書金鑰匹配程式

What to Check-

- Check if a Certificate and a Private Key match
- Check if a CSR and a Certificate match

#### Enter your Certificate:

| /RnBp+JwewNW6psQtP3risPfNpYYccgDdgduTMsjawrxihvCKCuTcPT+7bUbEpCY |
|------------------------------------------------------------------|
| a21/OMBcsj5sFXHh3BuXQ1s/usgn+oHC5xtW21+aZQIDAQABo4ICdsCCAnMwEwYD |
| VR01BAwwCgYIKwYBBQUHAwEwDgYDVR0PAQH/BAQDAgWgMD0GA1UdEQQ2MDSCHFdF |
| QjAxLUwxRDAxLUNBM35pc3VsLmVcYy5jb22CFGxhYmN1Y2OuaXN1cy51bWMuY29t |
| MB0GA1UdDgQWBB3cO++5bY+2nazA2tp/km4x89r29TAfBgNVH3MEGDAWgBTvo196 |
| OP4LXm9RDv5MbIMk8jnOfDCB3QYDVR0fBINVMINSMINPoINMoINJhoNGbGRheDov |
| Ly9DTj1zb3BoaWEeV010LINTMThKQzNMTTJBLUNBLENOPVdJTi0zUzE4SkMzTE0y |
| Q5xDTj1DRFAsQ049UHVibG1jJTIw52V5JTIwU2Vydm1jZXMsQ049U2Vydm1jZXMs |
| Q049Q29uZmlndXJhdGlvbixEQs1sb3BoaWEsREM9bGk/Y2VydGlmaWNhdGV32X2v |
| Y2F0aW9uTG1sdD9iYXN1P29iamVjdENsYXNsPWNSTERpc3RyaWJ1dG1vb1BvaW50 |
| MINJBggrBgEFBQcBAQ3BvDCBuTCBcgYIKwYBBQUHMAKGgalsZGFw0i8vL0N0PXNv |
| cGhpYS1XSU4tM1MxOEpDM0xNMkEtQ0EsQ049QU1BLENOPVB1YmxpYyUyMEtleSUy |
| MFN1enZpY2VsLENOPVN1enZpY2VsLENOPUNvbmZpZ3VyYXRpb24sREM9e29waG1h |
| LERDFWxpF2NBQ2VydG1maWNhdGU/YmFz2T9vYmp1Y3RDbGFzcz1j2XJ0aW2pY2F0 |
| aW9uQXV0aG9yaXR5MCEGC3sGAQQBgjeUAgQUHhIAVwBIAGIAUwBIAHIAdgBIAHIw |
| DQYJKoZIhveNAQEFBQADggEBAIGQApf8G43xgvV/6ETyuZXb+fVfig9UAMH13xLN |
| XwSiTgzodaRop8aVQvu1E36b4nHRLwDXAAC0XwQu/XSUmx0m2gH7rDCXv83yscAT |
| gcqoMF64FdEkQuux+C94W8sKLwqVWkw1kjDTYMiBvQ5EU991NNAZ880bjbh4AtVR |
| q/mjAE/tylhjJ2LhpehuiMFbVRbr3sxTie+M4DStcsr/r3/D2i2rHdDvMrEuDN5L |
| scE28wbIQxXN1cM5dodhpneQ8t06GKyNTDCx252p0/HiIhkkNg7028bQ5aN+sRTH |
| 8dOt7wrRCwoIB24ehrXwcdHpEDyt4+AB3JkssQwsW2+4Wy0=                 |
| END CERTIFICATE                                                  |
|                                                                  |

🔇 The certificate and CSR match!

🕜 Certificate Modulus Hash:

cd78ed16b2abe2fa203e3f2e3499ee5c

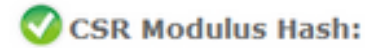

.

10

cd78ed16b2abe2fa203e3f2e3499ee5c

#### Enter your CSR:

-----BEGIN CERTIFICATE REQUEST-----MIIDisCCAnMCAQAwgbOxCsAJBgNVBAYTA1VTMQswCQYDVQQIEwJNQTEUMBIGA1UE 5xMLV0VTVEJPUk9VR0gxDDAK5gNV5AoTA0VNQzELMAkGA1UECxMCSVMxJTAj5gNV BAMTHFdFQjAxLUwxRDAxLUNNMS5pc3VsLmVeYy5jb20xSTBHBgNVBAUTQGViMDQ3 OTcONDQxNDEyMjE3Y2FhOTR1YWQxZjg10WMaNGI5NGF10WV1MTgwYadmMjhmMDIa NDZiMjQ12TY5M2MwggEiMA0GC3gG3Ib3DQEBAQUAA4IBDwAwggEKAoIBAQDaAxxp xWI7Q+hPXZbn39tXWRMp6HK8xcR9+C86Hw28rUHdY9VYaYC4B1gYM56gPWQ2X0tD vafFH7dwaNUOdp91assECrF8vdpyYaU9pNi9akL3dFgAh27DJoJIH74wTsNB+UQM XR7HB4X8YNJYQJIENjhI03Y6wmeWE7VseW78jYRoRfQFVqyC4dFJJipsQiCyeUBY OT428jTHgklo7gme21WIELNX2kEJZorD3gU2LK/9GcGn4nB7A1bqmxC0/euKw982 1hhxyAN2B25MsONrCvGKG8IoK5Nw9P7ttRs3kJhpmX84wFsOPnMVceHcG5dCWs+6 yCf6geJLG1bbX5p1AgMBAAGggYewgYQGC5qG5Ib3DQEJDjF3MHUwJwYDVR01BCAw HgYIKwYBBQUHAwEGCC=GAQUFBwMCBggzBgEFBQeDBTALBgMVHQ8EBAMCA7gwPQYD VRORBDYwNIIeVOVCMDEeTDFEMDEeQOOxLmladXMuZW1jLmNvbYIUbGFiY3Vjb35p c3VsLmVeYy5jb20wDQYJKoZIhvcNAQEFBQADggEBAEPCnxIqgNRV3kSvMVkoOcfQ sy74Js1Klta5N1UY2toDNquP+6RdB0kGjv8MpAmajUiMZth2NBPbX3tN2a7s51WP Ick/J2kTRei5tQjyd888F1ffqQq4BqsIKhArH1Zut+5/iW2I1sSh2CIGsH/75Jge 9UsTaI73IksiJBRuHktnUQCoMpmw1WDpfva3M3iknAB5y0aDntGRegivr3pXQQ+4 eUVU99Bzc43zbcfqfocfkI/i/87BGec453/2988U71q2WbxwmUEGzsMzkgmiQUMu EAbYmMNfFtn5b8I3CJuh368WyRmFQpA9tAj8yyLxNt2eFA7qXB6XY4nUBfNyee4= -----END CERTIFICATE REQUEST-----

## 解決方案3.比較來自Internet的任何CSR解碼器的內容

步驟1.複製每個的作業階段憑證詳細資訊,如下圖所示。

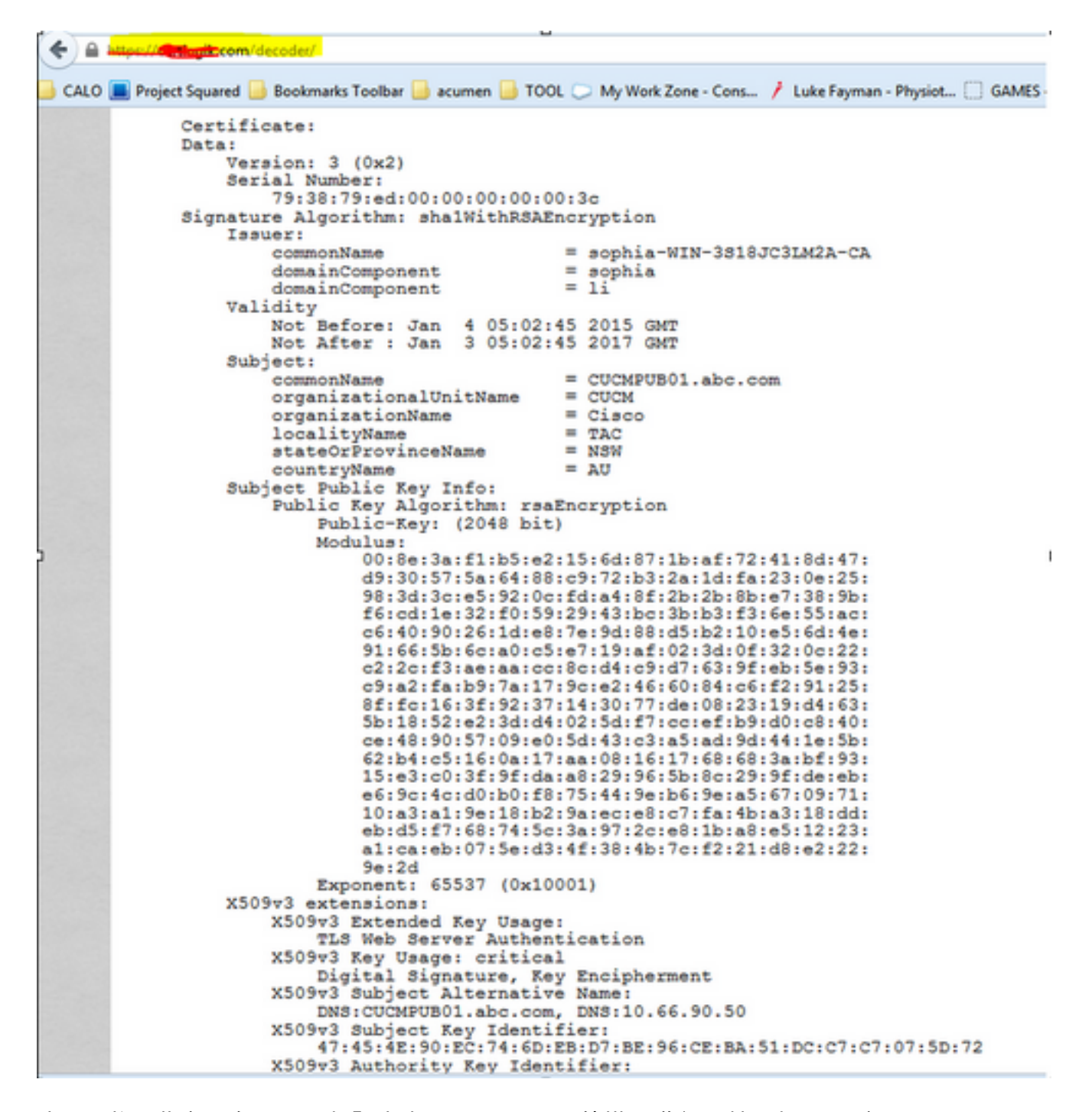

步驟2.將這些產品在工具(如記事本)++Compare外掛中進行比較,如下圖所示。

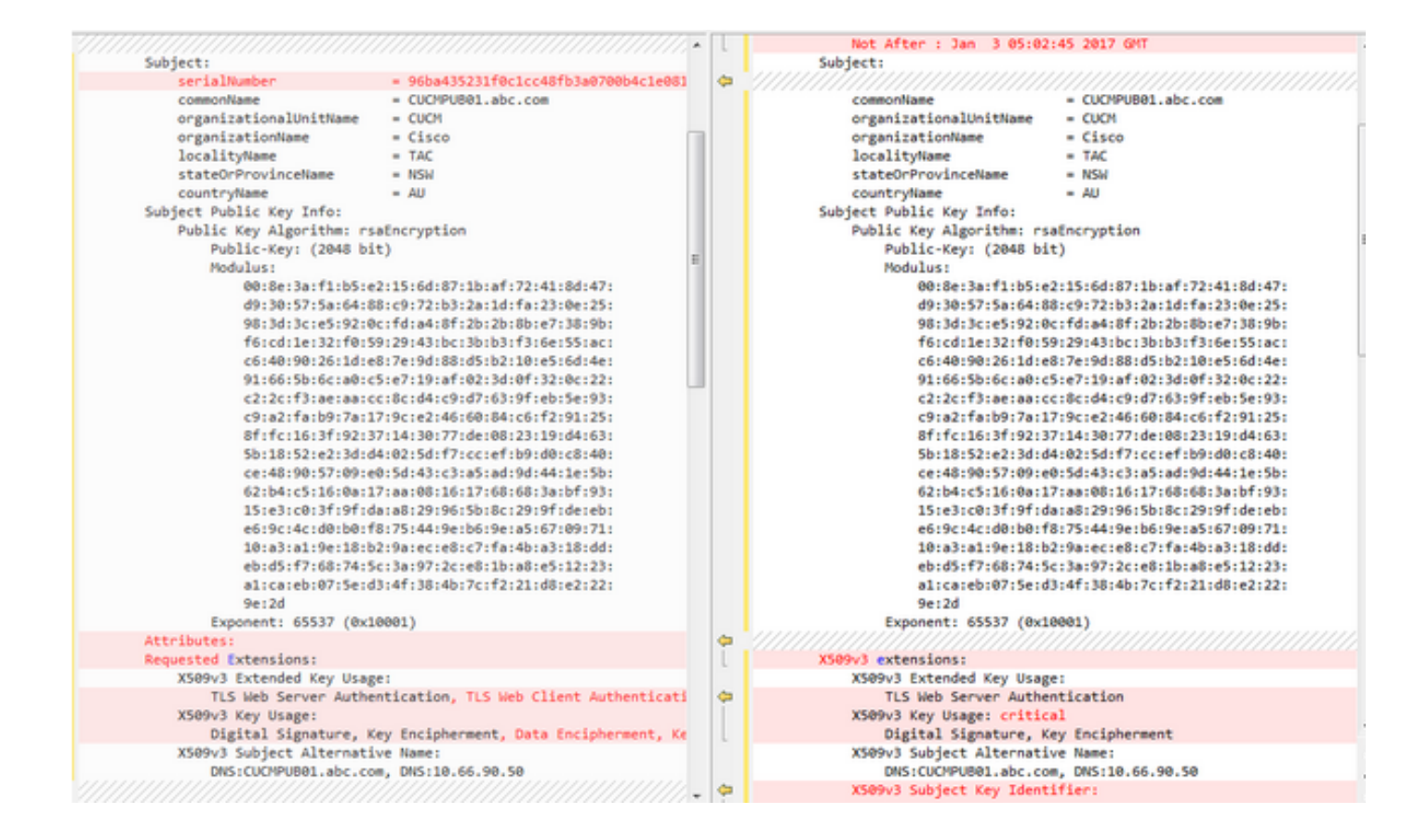